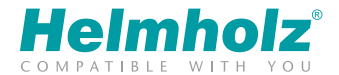

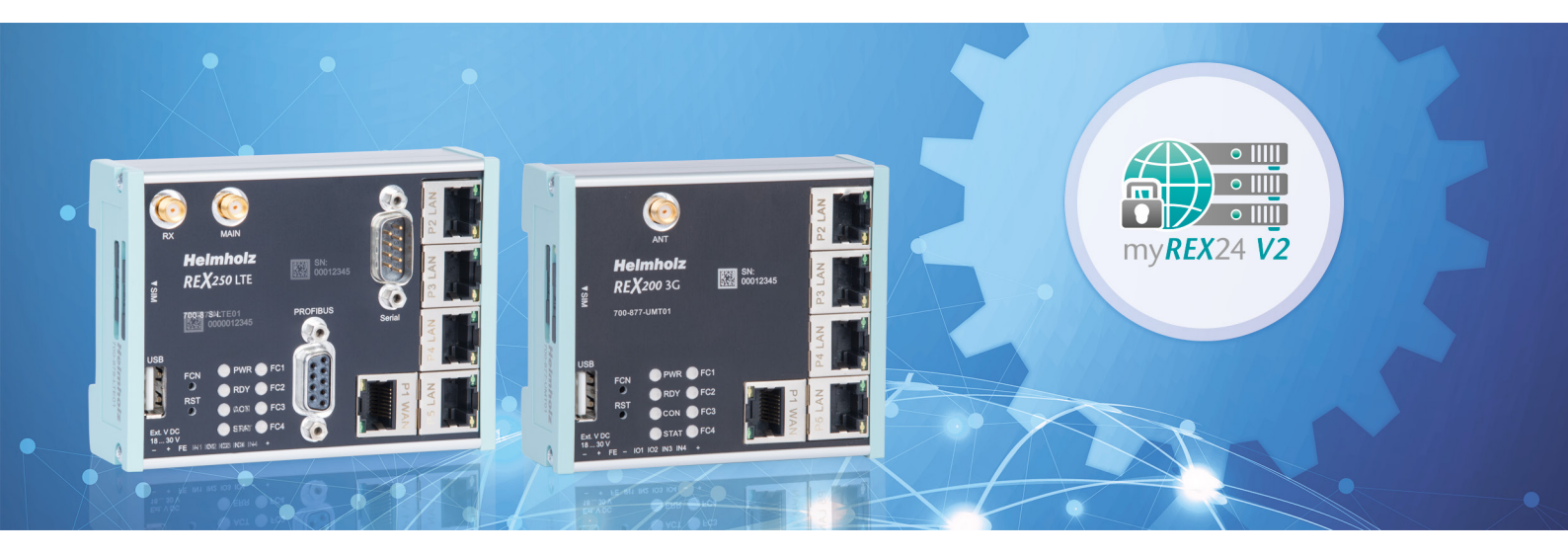

# Quick Start Guide REX 200/250 3G|LTE

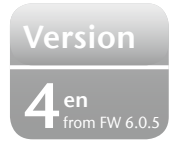

www.helmholz.com

# Content

| 1. Introduction                                                   |    |
|-------------------------------------------------------------------|----|
| 2. Preparation of the REX 200/250                                 | 3  |
| 3. Access to the myREX24-V2 portal                                | 6  |
| 4. Initial router configuration via the myREX24-V2 portal         | 8  |
| 5. Router configuration transfer options                          |    |
| 6. Connection with the machine network                            | 14 |
| 7. Tips and tricks                                                | 16 |
| 8. Remote maintenance of Ethernet CPUs                            |    |
| 9. Setting up the MPI/PROFIBUS interface (only REX 250)           |    |
| 10. Setting up VCOM-LAN for serial communications (only REX 250). |    |
| 11. Description of LEDs and buttons.                              | 23 |
| 12. Resetting to factory settings                                 |    |
| 13. Load configuration from USB stick                             | 24 |
| 14. Load firmware file from the USB stick                         |    |
| 15. Alternative configuration without myREX24-V2 portal           |    |
| 16. Technical data                                                |    |

## 1. Introduction

The REX 200/250 is an industrial router suitable for nearly worldwide remote access to IPv4-enabled devices (PLCs, HMIs, IP cameras, etc.). This Quick Start Guide explains the basic settings in the myREX24 portal and shows how to transfer the configuration made there to the REX 200/250.

You can find the Ouick Start Guide in PDF format at www.helmholz.com or scan the OR code directly.

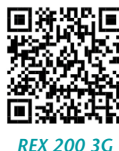

Dokumentation

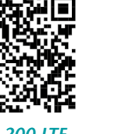

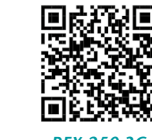

**RFX 200 ITF** Dokumentation

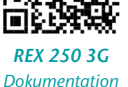

**RFX 250 ITF** Dokumentation

# 2. Preparation of the REX 200/250

## 2.1 Safety instructions

Assembly, installation, and commissioning of the router may only be carried out by gualified personnel. The respective national safety and accident prevention regulations are to be observed. The router is built in accordance with the state of the art and the recognized technical rules relating to safety (see Declaration of conformity). The router is exclusively designed for operation in the control cabinet and with safety extra-low voltage (SELV) in accordance with IEC 60950/EN 60950/VDE 0805, and may only be connected to devices that fulfill the requirements of EN 60950. The router is only designed for use within buildings and not outdoors.

Electrostatic discharge! Note the necessary precautionary measures for the handling of electrostatically endangered building elements (EN 61340-5-1 and IEC 61340-5-1).

## 2.2 Installation position/minimum distances

The router is conceived of for assembly on DIN rails (pursuant to DIN EN 50 022) and is designed for control cabinet installation. Installation and assembly must take place pursuant to VDE 0100 / IEC 364. The router may only be installed in a vertical installation position.

**Important advance information:** Please use the most current version (as of v3.7R1.0) of the dial-up software shDIALUP for commissioning. Please download the file from www.helmholz.de or scan the QR code (page 25).

The current firmware must be installed on all REX 200/250 routers for successful connection with the myREX24 V2 portal.

Minimum distances from neighboring modules:

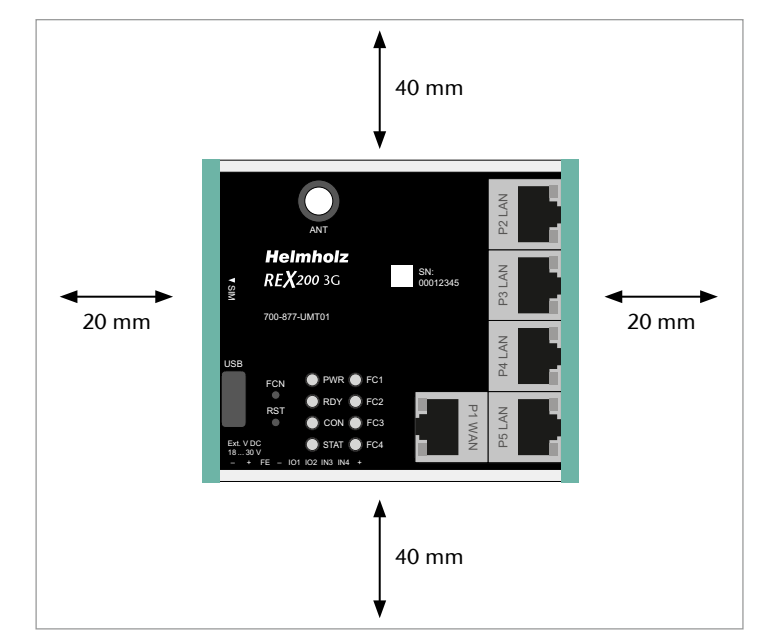

## 2.3 Terminals and interfaces

Rigid copper wires with a max. diameter of 1.5 mm<sup>2</sup> can be clamped onto the provided connector plug. Network cables corresponding to at least category 5/5e (CAT-5) should be connected to the RJ-45 sockets. The connection with the higher level network/router to the Internet is created via the P1 WAN interface. The LAN ports P2 to P5 are available for connection to the machinery network and for commissioning via PC.

The internal switch functionality is also active when the REX 200/250 has no connection with the Internet.

The PWR LED lights up when the 24 V supply voltage is switched on. The boot process starts following the internal system check (duration of approx. 25 sec.), which is indicated by the blinking RDY LED (for approx. 90 sec.). The REX 200/250 is ready for operation as soon as the RDY LED lights solid.

The terminal (FE) is for the functional earth. Connect this correctly with the reference potential.

# 2.3.1 2x digital inputs/outputs IO1 + IO2, as well as 2x inputs IN3 + IN4

Due to the electrical isolation of these activation options, an additional 24 volt DC power supply must be applied. The alarm inputs can be activated with potential-free switches, buttons or relay contacts. Depending upon the configuration in the my-REX24-V2 portal, 1 - 4 (up to 99 for multiplex wiring) different e-mail/SMS recipients can be notified with individual notification texts. For each input, configuration can also take place for the establishing of a connection with the myREX24-V2 portal or for a system restart of the REX.

The configurable output wiring provides signals for the status of an active Internet, VPN, user connection of device malfunction of the REX 200/250.

**Note:** When using the outputs O1 or O2, the corresponding input signals 11 or 12 adopt the respective output status and can themselves then no longer be used for other external alarm input signals.

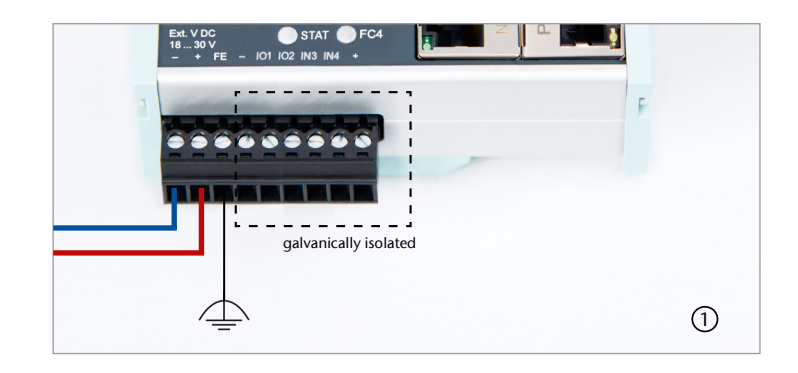

![](_page_3_Figure_10.jpeg)

application example

## 2.3.2 Internet access options

In the case of these device variants, a GSM mobile connection can also be configured as an alternative to the P1 WAN interface, which establishes the Internet connection via a higher level network/router. In order to be able to log into the GSM network, at least one mini SIM card of a provider of your choice must be inserted into the SIM 1 slot. The SIM card holders are found on the left side of the housing. To remove, press the unlocking button next to the insert

## 2.3.3 Antennas

The required GSM antennas with SMA plugs are available in Helmholz accessories. The installation location must be selected such that adequate GSM reception is possible. Due to the shielding effect, antennas should not be installed in metal housings (e.g. In the control cabinet). When using antenna extensions, the instructions from the technical data sheets of the manufacturers are to be observed.

## 2.3.4 REX 200/250 3G (UMTS)

The antenna required for radio reception is screwed onto the SMA socket "ANT".

## 2.3.5 REX 200/250 LTE (4G)

For radio reception, a suitable antenna must at least be screwed onto the SMA socket "MAIN".

In order to improve the data throughput, a second antenna terminal is available on the REX 200/250 LTE router with the SMA socket "Rx" that can be used as an option. This functionality is called antenna diversity in the "WCDMA mode" and Downlink-MIMO in the "LTE mode".

The second receiver antenna should not be located in the immediate vicinity of the main antenna. In order to improve the diversity gain and reduce other reciprocal interactions (interference effects), the two antennas should be (taking the space available in the application into account) installed with the greatest possible distance between them.

For the same reason, the second antenna should be mounted cross-polarized (rotated by  $90^{\circ}$  in relation to the main antenna).

![](_page_4_Picture_11.jpeg)

## 2.4 Front interfaces

| Name        | Description                                                       |
|-------------|-------------------------------------------------------------------|
| P1 WAN      | WAN connection of the router (customer network, DSL router, etc.) |
| P2 - P5 LAN | Connection of the local network (e.g. machine network)            |
| USB         | Connection for USB stick                                          |
| ANT         | Antenna with SMA connector (only REX 200/250 3G)                  |
| MAIN        | Main antenna with SMA connector (only REX 200/250 LTE)            |
| Rx          | Additional antenna with SMA connector (only REX 200/250 LTE)      |
| PROFIBUS    | MPI/PROFIBUS up to 12 mbps (only REX 250)                         |
| Serial      | serial RS232 VCOM port (only REX 250)                             |

## 3. Access to the myREX24-V2 portal

REX 200/250 routers can be fully configured in the shDIALUP dial-up software using the myREX24 V2 portal. You can download this software, as well as additional documents with supplementary example applications at any time in the download area under www.helmholz.de and install it on a Windows<sup>1</sup> operating system.

Alternatively, you can also carry out the administration of your projects and the configuration of your REX router via an HTTPS-secured direct call-up from your browser. To this purpose please use the following URL: https://v2.myREX24.net.

To log in, use the myREX24 V2 portal access data available to you. The various ways to transfer a configuration you have created to the REX 200/250 are described as follows. The secured VPN setup to a REX router can then always only be realized via the remote client software shDIALUP. You can find further information in the manual for the myREX24-V2 portal.

Instructions for alternative configuration methods can be found in chapter 14.

## 3.1 Login at the myREX24-V2 portal server

Install the shDIALUP software with administrative rights on a Windows<sup>1</sup> operating system. After opening the program, select the "V2.myREX24.net" server in the top menu bar and then log in to the myREX24-V2 portal with your access data.

You only need to register under www.myREX24.net when you don't yet have a my-REX24-V2 portal account or haven't been granted user access by a myREX24 account administrator.

![](_page_5_Picture_10.jpeg)

| 💴 💥 👔       | Server 👩 | v2.myREX24.net    |                  | ~ | S | đ |  |
|-------------|----------|-------------------|------------------|---|---|---|--|
| 970 <b></b> |          | myREX24.net       |                  |   |   |   |  |
|             |          | v2.myREX24.net    |                  | Þ |   |   |  |
|             |          |                   |                  |   |   |   |  |
|             |          |                   |                  |   |   |   |  |
|             |          |                   |                  |   |   |   |  |
|             |          | Login             |                  |   |   |   |  |
|             |          |                   |                  |   |   |   |  |
|             |          | admin@tech        |                  | 2 |   |   |  |
|             |          |                   |                  |   |   |   |  |
|             |          |                   | ۲                |   |   |   |  |
|             |          |                   | a Login          |   |   |   |  |
|             |          |                   | * Cogin          |   |   |   |  |
|             |          |                   |                  |   |   |   |  |
|             | _        |                   |                  |   |   |   |  |
|             |          | I forgot m        | / password       |   |   |   |  |
|             |          |                   |                  |   |   |   |  |
|             |          | powered by Helmho | la GmbH & Co. KG |   |   |   |  |
|             |          |                   |                  |   |   |   |  |

Fill out the required fields there. After your data is checked by our service team (Mon.-Fri. 8 a.m. to 5 p.m. CET), you will receive two separate e-mails with the access data. One e-mail contains the user name, the second the password.

#### Notes:

- Alternatively, the login page can also be reached under: https://v2.myrex24.net. Any up-to-date browser can be used for this purpose.
- Your login name consists of, for example, your user and company name separated by the @ character. Example: admin@helmholz
- Following the initial login, you will be prompted to register a new, individual password for your account.
- If necessary, you can also create and administer additional users after logging into the myREX24-V2 portal as account administrator

## 3.2 Navigation in the portal

Once a user has logged in for the first time, it will be guided through a tutorial. The navigation, basic settings, and the change from the simplified to the extended view are shown.

### 3.3 Simplified and extended view

In the case of the menu interface of the myREX24 V2 portal, a choice can be made between two views.

The 'simplified view' is active for the first login. The 'expanded view' can be switched to at any time without changes being lost or losing their validity.

The simplified view is used for the most part in the subsequent course of the Quick Start Guide. The extended view is also presented in some places for purposes of illustration.

![](_page_6_Figure_12.jpeg)

#### Simplified view:

![](_page_6_Picture_14.jpeg)

#### Expanded view:

![](_page_6_Picture_16.jpeg)

# 4. Initial router configuration via the myREX24-V2 portal

The following describes the basic configuration steps required to set up a REX router for a VPN connection. A description of the extended functions can be found with the online help or in the manuals/white papers. You can go to the online help in the myREX24 V2 portal via the question mark symbol in the lower left area of the screen ③. When you have logged in for the first time, the myREX24 portal guides you through a brief tutorial. Please change the password for your myREX24 account following the tutorial.

## 4.1 Create new project

A project is the highest level for carrying out the following tasks:

- Device administration
- Remote maintenance
- Monitoring and alarms
- Data protocoling
- Visualizations

First, at least one new project needs to be created, in which a router is then assigned. Navigate to the administration with the following symbol  $\bigcirc_{0}^{0}$  (the tutorial also leads to this point).

An unambiguous project name is then assigned in this menu.

Additional account users, when created, can also be assigned to this project via the "Access" tab

![](_page_7_Picture_12.jpeg)

![](_page_7_Picture_13.jpeg)

| Project |         |           |                                        | ×    |
|---------|---------|-----------|----------------------------------------|------|
| Project | Access  |           |                                        |      |
|         |         | Name*     | Project 1                              |      |
| M       | 2M Comm | unication | Allow Machine-to-Machine Communication |      |
|         |         |           |                                        |      |
|         |         |           | Cancel Sav                             | re - |

## 4.2 Create new device

A router can be added in the tree structure using the plus symbol ③ or with a rightclick of the mouse. If a project does not yet have a router, the same function is made available in the main view by way of the green button "Create new device". Clicking on the respective button starts the configuration assistant, which guides the user through the settings.

![](_page_8_Picture_2.jpeg)

| my | <b>REX</b> 24 <b>V2</b> virtual |                     | Helmholz                                                                                                    |
|----|---------------------------------|---------------------|----------------------------------------------------------------------------------------------------|
| -  | 0                               |                     | 9 🔍 A 🔍 🔤 0 🔤 0 admin@tech 💎 CONFATIBLE WITH YOU                                                                                                    |
| æ  | Administration                  |                     |                                                                                                    |
| 08 | Projects                        | <b>\$</b> 0         | D. 194                                                                                                    |
|    | P Clients                       | Search Q            | Projekt 1<br>A project is the supreme authority to perform the following tasks:                                                                                       |
| -  | A Users                         |                     | Device management     Remote management                                                                                                    |
|    | Oser Groups                     | + Create new device | Monitoring and alreing     Data logging     Visualizations                                                                                                    |
| ٥  |                                 |                     | A device (data modem / router) is assigned directly to a project.                                                                                                    |
| ٥  |                                 |                     | Your project does not yet contain any devices! Here you can create a new device. Then you can select and configure the<br>created device on the left in the side tree |
| ٠  |                                 |                     | Create new device                                                                                                    |
|    |                                 |                     |                                                                                                    |

## 4.3 Configure REX 200/250 (connection data)

Three simple steps are adequate for the minimal configuration of the router.

- Selection of the device type
- Network settings / modem settings
- Transfer of the configuration to the REX router

### 4.3.1 Step 1 "Device" – Selection of the type and name

In the first step, the correct device type must be selected in agreement with the device order number. A freely selectable name should be assigned to this router. Permitted are only numbers and letters (0 to 9, A to Z, a to z, no spaces or special characters).

![](_page_8_Picture_11.jpeg)

## 4.3.2 Step 2 "Internet" - Network settings

In step 2, the network configuration for the LAN and WAN side of the device is defined.

- LAN Each REX 200/250 comes with the LAN-side IP address 192.168.0.100/24 as a default. Modify the IP address and the subnet mask in keeping with the specifications from the machinery network to be maintained remotely.
- WAN The responsible network administrator provides you with the information necessary for the setting DHCP or static IP. DHCP is preset upon delivery.
- Modem The parameters for the APN access point (Access Point Name) of the card provider and the correct SIM PIN must be available to you and be stored here. Most providers are already available for selection (sorted by country). In the event that the correct provider is not present, the APN data can also be entered manually.

**Note:** If you enable DHCP, make sure that the DHCP server does not assign the IP address to a WAN port that is already active on the LAN side. IP addresses from two different subnets must be assigned to every router's LAN and WAN ports.

# 4.3.3 Step 3 "Configuration" – Coupling/pairing of the router with the portal

The fundamental parameters of the minimal configuration of the REX 200/250 are now filed in the Account portal and must now be transferred to the device (See chapter 5).

*Note:* We recommend the "Download configuration to the PC" variant for the initial configuration.

| Device                | 2<br>Internet           | Configuratio  | on     |
|-----------------------|-------------------------|---------------|--------|
| LAN                   |                         |               |        |
| IP                    | 192.168.0.100           |               |        |
| Netmask               | 255.255.255.0           |               |        |
| Internet              |                         |               |        |
| Internetconnection    | Modem                   | *             |        |
| Modem                 |                         |               |        |
| Mobile APN (Provider) | Global-SIM easyM2M      | •             |        |
| APN                   | public4.m2minternet.com |               |        |
| User                  | dummy                   |               |        |
| Password              |                         |               | ۲      |
| SIM Pin               |                         |               |        |
|                       |                         |               |        |
| * Cancel              |                         | <b>←</b> Prev | Next - |

## 5. Router configuration transfer options

Newly created or retroactively changed device configurations can be transferred to the REX 200/250 in a variety of ways.

#### - 1. Download configuration to the PC (via USB stick)

The configuration file is saved on the PC and can subsequently be transferred to the REX 200/250 using a USB stick (subsequent procedure described in chapter 5.1).

#### - 2. Synchronize (recommended for retroactive changes)

When the router has already been configured and a connection with the portal has been established, any retroactive change to the configuration can be carried out via the existing VPN connection (subsequent procedure described in chapter 5.2).

#### - 3. Submit to device

#### (with LAN connection only possible via shDIALUP)

For this configuration option, the REX 200/250 must be directly accessible in the LAN of the PC. The PC must at the same time be logged in via the dial-up client shDIALUP through your myREX24 account in the Internet.

The transfer via USB stick (point 1) is explained in this Quick Start Guide, and how retroactive changes can be transferred via the function "Synchronization" (Point 2).

![](_page_10_Figure_10.jpeg)

## 5.1 Transferring the configuration using a USB flash drive

| A De Andreas de La Calación de La Calación de La Calación de La Calación de La Calación de Calación de | 1. Log in at myREX24 V2                                                    |                               |                                                                                                    |
|----------------------------------------------------------------------------------------------------|----------------------------------------------------------------------------|-------------------------------|----------------------------------------------------------------------------------------------------|
|                                                                                                    | <ul> <li>Create/edit and download the<br/>REX 300 configuration</li> </ul> | my <b>REX</b> 24 <b>V2</b>    | xer 22<br>Helmholz<br>RRZX003 C ■ 90:<br>10000124001<br>10000124001<br>10000124000<br>10000124000<br>10000124000<br>10000124000<br>1000000000000000000000000000000000 |
|                                                                                                    |                                                                            |                               |                                                                                                    |
|                                                                                                    | 3. Save the configuration file                                             | 4. Iransfer the configuration | u_day<br>• • • • • • • • • • • • • • • • • • •                                                                                                     |

Ensure the power supply of the REX 200/250. Download the configuration file made available by the myREX24 portal via the download symbol onto your FAT-formated USB stick connected to the PC.

**Note:** The configuration file myrex24.mbn(x) must be filed in the root directory of your USB stick and may not be renamed.

![](_page_11_Figure_4.jpeg)

Now carry out the steps described on page 24 in chapter 13.1 "Loading the myREX24 portal configuration".

![](_page_11_Picture_6.jpeg)

## 5.2 Synchronization

![](_page_12_Picture_1.jpeg)

As soon as the REX 200/250 has logged into your account in the portal, you can transfer retroactive changes at any time with "Synchronize".

Where there is an existing myREX24-V2 portal connection, the REX 200/250 checks cyclically whether there is a new configuration available for its serial number and then loads it automatically. As soon as you have made a change to one or more parameters and saved it, the symbol **①** "Device configuration is not current" appears next to the online LED. Click this **①** symbol (or the "Synchronize" button) to start the process.

#### Synchronization in the simplified view:

![](_page_12_Picture_5.jpeg)

#### Synchronization in the extended view:

![](_page_12_Picture_7.jpeg)

The synchronization function is confirmed through the following dialog.

In this menu you can select optional user-defined settings, such as the sending of information/confirmation mails.

The REX router now adopts the new settings and restarts independently. As soon as the boot process has concluded, the REX router logs into the portal again.

![](_page_13_Picture_3.jpeg)

## 6. Connection with the machine network

**Note:** The following steps presume that the REX 200/250 has already been configured and that you have successfully logged into your account with shDIALUP. A secured VPN connection with the end device can not be realized through the browser view (https://v2.myREX24.net).

Logged in REX 200/250 routers are identified with a green circle in the dashboard. The secured VPN connection between PC and REX router is first established by clicking the connection button.

The active connection status with the REX 200/250 is represented with an orange animated connection button. The number of active connections activated via this account is shown in the menu bar.

Once a VPN connection to the REX 200/250 has been established, all the IPv4

![](_page_13_Picture_9.jpeg)

packets that are valid for the applicable LAN network on the system side will be forwarded. The parameters (port, VPN-IP, LAN-IP, etc.) used for this connection are also informatively displayed in the bottom status bar.

In order to end the connection of a remote access, please click the the animated orange connection button and then confirm the disconnection of the remote connection.

**Note:** Other functions, such as the creation of dashboards or data point servers are described in the online help.

![](_page_14_Picture_3.jpeg)

Effective immediately, you can very easily view the setup of your Rex router and the function overview of the myREX24 V2 portal online.

![](_page_14_Picture_5.jpeg)

https://youtu.be/8a1Xnu9IJ4g Video Tutorial (3:22 min.)

# 7. Tips and tricks

## 7.1 Establishing of connection isn't working

## 7.1.1 Check device status

The status page of the REX 200/250's web interface shows the router's connection status and active configuration data. To this purpose, enter the LAN IP address of the REX 200/250 into the address bar of a browser. The REX 200/250 must be accessible in LAN to this purpose, meaning that the TCP/IP address of a PC must be set for the same IP subnet. The authentication information is printed on the back of the device.

The First Start Assistant then opens. You must select "Portal server" for the myREX24 portal configuration described here. The expanded view for the "classic router" is only to be used for the configuration of own VPN connections via the device web interface.

Note: For security reasons, it is possible to deactivate the web interface on the routers. If the interface is not accessible, please check the corresponding setting in the myREX24 portal. Make sure that there are no address space conflicts with any other network interfaces (do not assign the same IP address more than once) in order to be able to communicate with the REX 200/250.

To get more information on each step of the router connection, click on the Info icons in the status fields.

![](_page_15_Picture_7.jpeg)

![](_page_15_Figure_8.jpeg)

## 7.1.2 VPN Port and China Cateway

The REX 200/ 250 establishes an outgoing VPN connection via port 1194 (TCP) to the address vpn-v2.myrex24.net (5.39.123.21) by default.

As an alternative you can also configure port 80 or 443 (device configuration menu "Services" -> "VPN" -> "VPN Port").

Relevant for Internet access via the WAN interface:

The customer firewall must be open for this VPN-connection to the myREX24 V2 server. Please clarify all details regarding the settings with your local IT department in advance.

| VPN Settings             |          |           | ×      |
|--------------------------|----------|-----------|--------|
| VPN Port                 | TCP:1194 | *         |        |
| Cateway                  | 1        |           | Q      |
| Gateway                  | TCP:1194 |           |        |
| Masquerade datatraffic   | TCP:80   |           |        |
| from LAN > VPN to VPN-IP | TCP:443  |           |        |
|                          |          |           | nwa    |
|                          |          | Cancel Sa | /e nec |

Gateway: By default no gateway is set

If the REX Router is used in China, the Gateway "China –Shenzhen Datacenter" can be selected.

URL: vpncn-v2.myrex24.net

IPv4 address: 43.247.70.163 (if name resolution does not work).

Note: Do not use the China Gateway outside China!

| VPN Settings             |                                           | ×           |
|--------------------------|-------------------------------------------|-------------|
| VPN Port                 | TCP:1194 -                                |             |
| Gateway                  | No Gateway                                |             |
| Masquerade datatraffic   | 1                                         |             |
| from LAN > VPN to VPN-IP | No Gateway                                |             |
|                          | China - Shenzhen Datacenter (vpncn-v2.m)  | /rex24.net) |
|                          | China - Shenzhen Datacenter (43.247.70.1) | 53)         |

## 7.1.3 Diagnostics page

In the event of irregularities or interruptions when establishing the connection, the diagnostics page supports you with troubleshooting. In the event of an error, the technical support of Helmholz requires the respective result from the individual and autonomous test functions.

| Ping                 |              |
|----------------------|--------------|
| google.com           | ► Ping       |
| TraceRoute           |              |
| google.com           | ► TraceRoute |
| NS Lookup            |              |
| google.com           | NS Lookup    |
| TCPDUMP              |              |
| -i eth0 not port 443 | ► TCPDUMP    |
|                      |              |

# 7.1.4 Is a MAC address filter activated in the firewall? (relevant for Internet access via P1 WAN interface)

It may be necessary to approve the MAC address of the REX 200/250 in the higher level DSL modem or the firewall. If it should not be possible to establish a connection, please ask your responsible network administrator whether such a MAC address filter has been activated.

# 7.1.5 Is the connection being established via a proxy? (relevant for Internet access via P1 WAN interface)

In the event that a connection is not successfully established in the customer network, it might be the case that the necessary proxy settings have not been filed or are incorrect. These can be adjusted on the configuration page of the REX 200/250 in the Internet settings.

| Internet settings       | ×   |
|-------------------------|-----|
| Internet Proxy Settings |     |
| Use proxy 💌             | ]   |
| Name                    |     |
| Port 8                  | 080 |

## 7.1.6 no or inadequate mobile communications connection

In the event that the connection of your REX 200/250 router with the portal is not established for mobile communications remote maintenance or is interrupted during operation, the following parameters, among others, should be checked:

- incorrect SIM PIN stored in the router
- no credit on prepaid SIM cards
- blocked ports (dependent upon provider)
- impaired GSM reception quality due to unfavorable antenna location
- selection of an antenna with inadequate transmission/receiving performance

### 7.2 Device configuration: Services – NTP server

For purposes of the internal system time of the REX 200/250, this carries out a comparison via a time server in the Internet at regular intervals. Where necessary, you can individually set the preset NTP server entry and the interval.

*Note:* Various functions in the myREX24 portal require a current time setting in the REX 200/250.

| NTP Server active            |  |
|------------------------------|--|
|                              |  |
| NTP Server 0.de.pool.ntp.org |  |
| NTP Interval [h] 2           |  |
|                              |  |

7.3 Device configuration: Services - Mail settings (relevant for Internet access via P1 WAN interface)

If you would like to use the function of the REX 200/250 for the automatic sending of e-mails, port 25 (SMTP) may not be blocked in the firewall of the customer network. You can also use alternative e-mail servers to send e-mails.

## 8. Remote maintenance of Ethernet CPUs

#### Notes:

- The LAN ports are suitable for 100 mbps and full duplex operation, and support auto-crossover and auto-negotiation. No special PROFINET functions are supported.
- When connecting additional Ethernet participants (PLC/panel) on the REX 200/250, it must be ensured that the IP addresses of the devices lie within the address range of the LAN interface of the REX 200/250.

### Device settings: Services - Firewall Settings - SNAT

With a REX 200/250, the SNAT function is activated as a default. With this setting, participants for which no gateway\*/router has been entered are reached via the VPN tunnel. For the CPUs and panels of some manufacturers, it can be the case that you need to explicitly enter the gateway\* and deactivate the SNAT function in order that a remote connection with the end device is possible.

\*Gateway: This refers to the LAN IP address of the REX 200/250.

In order to reach a PLC or a panel via the VPN tunnel, the OpenVPN adapter must be selected in the corresponding engineering tool as the interface. The virtual network connection responsible for this is the TAP Windows<sup>1</sup> Adapter V9.

![](_page_19_Picture_8.jpeg)

The setting to be selected in the PG/PC interface module from the SIMATIC STEP  $7^2$  software is emphasized in the detail to the right.

| AP-Windows Adapter V9.TCPIP.Auto.1 | Properties  |
|------------------------------------|-------------|
| TAP-Windows Adapter V9.ISO.1       | Diagnostics |
| TAP-Windows Adapter V9.TCPIP.1     | Сору        |
| TCP/IP(Auto) -> shDIALUP (9)       | Delete      |

# 9. Setting up the MPI/PROFIBUS interface (only REX 250)

The following steps are necessary to be able to carry out remote maintenance for a S7 MPI/PROFIBUS PLC with the REX 250:

### 9.1 Install driver

Please install the NETLink\*-S7-NET driver on your remote maintenance computer. The driver can be found on the enclosed CD or the current version downloaded at www.helmholz.de.

## 9.2 Create station

Following successful installation, the access paths of the "NETLink® PRO Family" are available in the PG/PC interface.

**Note:** The general assignments must also first be carried out in the PG/PC interface (accessible via the Windows Control Panel) for the TIA Portal<sup>1</sup>.

Select a configuration (MPI/PPI or PROFIBUS) and open the "Properties..." page.

### 9.3 Assign IP address and name

Click the "New" button under the "Local Connection" tab to add the REX 250. Enter the LAN IP address and the name of the router into the corresponding input fields. The internal communications adapter can be reached with these settings both locally via LAN and via VPN. Then click on "OK".

**Note:** Please note that the port required by the REX 200/250 in order to communicate using the driver is approved by default. The "Internet teleservice" function may not be activated!

Following the adoption of the settings, it is possible to reach devices at the MPI/ PROFIBUS port of the REX 250. Selection takes place via "Set PG/PC interface" in the programming software.

| S7ONLINE (STEP 7) -> NETLink PRO Fam<br>(Standard for STEP 7)                     | ily.MPI.1   |
|-----------------------------------------------------------------------------------|-------------|
| Interface Parameter Assignment Used:                                              |             |
| NETLink PRO Family.MPI.1                                                          | Properties  |
| NETLink PRO Family.MPI.1  NETLink PRO Family.PPI.1  NETLink PRO Family.PROFIBUS.1 | Diagnostics |
| VETLink USB.MPI.1                                                                 | Delete      |
| (User parameter assignment (converted))                                           |             |

![](_page_20_Figure_13.jpeg)

# 10. Setting up VCOM-LAN for serial communications (only REX 250)

In order to be able to use a remote connection to access serial participants, start shDIALUP and activate the corresponding settings for the virtual COM port on your computer. To do this, please click on the Tools button before logging in.

Deactivate the "inactive" check box in the "virtual COM port settings" tab.

The system will automatically suggest a network port and the COM port to be used, neither of which need to be changed. Close the window by clicking on "OK".

You can then use your login information to log in to the portal server (see page 6, chapter 3.1) and establish a connection to a REX 250 that has already been configured (see page 14, chapter 6).

| <u>™</u> ]% | 1 Serve | Virtual4test1 •                                                                                                    | 2 | <u>10</u> | - |
|-------------|---------|----------------------------------------------------------------------------------------------------|---|-----------|---|
|             |         | Settings         32           Generical _ Cotons, First/Prinzy settings         Valid COV port settings           connection virtual to physical comports |   |           |   |
|             | La      | pysial fores perts                                                                                                    |   |           |   |
|             |         | Devule conclos has aber couples                                                                                                    |   |           |   |
|             |         |                                                                                                    |   |           |   |
|             |         |                                                                                                    |   |           |   |

You receive further information by activating the VCOM-LAN status button.

In this example, the COM4 connection is now also available in the system in addition to the standard remote maintenance connection. The possibility for serial communication is still indicated in the task bar by a green symbol (an active connection with a yellow symbol).

![](_page_21_Picture_8.jpeg)

# 11. Description of LEDs and buttons

11.1 Function and status LEDs in normal operation

| LED       | LED color | LED status   | Description                                                                                    |
|-----------|-----------|--------------|------------------------------------------------------------------------------------------------|
| Pwr       | Green     | LED on       | The power supply is connected to the terminal bar and switched on.                             |
|           |           | LED off      | The power supply to the router is interrupted/the router is not connected to the power supply. |
| Rdy       | Orange    | LED off      | Waiting for boot loader or signature successfully checked                                      |
|           |           | LED on       | Checking signature, loading kernel                                                             |
|           | Green     | LED off      | Waiting for kernel                                                                             |
|           |           | LED on       | Boot process completed, the device can be used.                                                |
| Con       | Orange    | LED off      | No VPN connection started                                                                      |
|           |           | LED on       | Internet connection has been established + VPN connection is started                           |
|           |           | LED flashing | Flash frequency 1.5 Hz: VPN connection has been established                                    |
|           | Green     | LED off      | No Internet connection                                                                         |
|           |           | LED on       | Internet connection has been established                                                       |
|           |           | LED flashing | Flash frequency 3 Hz: Internet connection is being established                                 |
|           | Red       | LED off      | No error                                                                                       |
|           |           | LED flashing | Error in the memory                                                                            |
| Stat      |           | LED on       | Error found                                                                                    |
|           | Green     | LED off      | -                                                                                              |
|           |           | LED on       | In connection with the myREX24 V2 portal                                                       |
| Fc1       |           |              | See chapters 12 and 13                                                                         |
| Fc2       |           |              | See chapters 12 and 13                                                                         |
| Fc3       |           |              | See chapters 12 and 13                                                                         |
| Fc4       |           |              | See chapter 12                                                                                 |
| WAN & LAN | Orange    | LED on       | Network connection present                                                                     |
| WAN & LAN | Green     | LED flashing | Network data traffic active                                                                    |

## 11.2 Buttons

| Name | Description                                                                                                    |
|------|----------------------------------------------------------------------------------------------------|
| FCN  | The FUNCTION button serves the purpose, among others, of establishing an Internet or VPN connection (Hold down the button until the Con LED begins to flash). Additional functions are described in chapters 11 and 12. |
| RST  | The router restarts after the RESET button is pressed.                                                                                                    |

## 12. Resetting to factory settings

To reset the REX 200/250 to factory settings, the following steps are necessary:

- Start REX -> Apply power or press RST button (Reset)
- Wait until the RDY LED flashes green (about 30 seconds)
- Insert the supplied tool (SIM card ejector) into the opening below FCN. Press and hold the FCN button until the FC4 LED lights orange (about 10 seconds)
- Press FCN again -> FC3 LED turns orange
- Press FCN again -> FC2 LED turns orange
- Press the FCN one last time, whereupon all FC LEDs go out
- FC3 LED flashes orange -> factory settings are being loaded

When the PWR and RDY LEDs turn green again (after about 70 seconds), the REX 200/250 is ready for use again and can be configured.

# *Important:* Already changed login and IP address data of the LAN interface are reset. No USB stick/storage medium may be connected to the REX 200/250.

![](_page_23_Figure_11.jpeg)

# 13. Load configuration from USB stick

- The REX 200/250 must be ready for use. Apply supply voltage -> After approx. 70 seconds, the PWR and RDY LEDs light up green
- Insert the USB stick with the configuration file into the USB port of the REX 200/250
- As soon as the configuration file is detected, the FC1 and FC2 LEDs flash orange (after approx. 3 seconds)
- Insert the supplied tool (SIM card ejector) into the opening below FCN. Press the FCN button and hold it until the FC3 LED flashes orange (about 2 seconds)
- Release the FCN button
- The configuration is transferred from the USB stick to the router
- As soon as the FC3 LED goes out, the transfer is complete
- Depending on the configuration, the router tries to establish a portal connection, in this case the CON LED flashes.

**Important:** The configuration file to be transferred must be stored in the top directory (root) of a FAT / FAT32 formatted USB stick. The configuration file "myREX24.mbn (x)" may not be renamed. An interruption of the supply voltage during the data transfer from the USB stick can put the router in an undefined state.

**Note:** Once the configuration file has been successfully transferred, the file on the USB stick will be renamed "XmyREX24.mbn(x)" by the REX 200/250, making it impossible to accidentally reuse it a second time.

## 14. Load firmware file from the USB stick

- The REX 200/250 must be ready for operation. Apply supply voltage -> After approx. 70 seconds the PWR and RDY LEDs light up
- Insert the USB stick with the firmware file into the USB port of the REX 200/250
- As soon as the firmware file is detected, the FC1 and FC3 LEDs flash orange (after approx. 5 seconds)
- Insert the supplied tool (SIM card ejector) into the opening below FCN. Press the FCN key and hold it until the FC2 LED flashes orange (about 2 seconds)
- Release the FCN button
- The firmware is transferred from the USB stick to the router (Duration approx. 15 seconds)
- As soon as the FC2 LED goes out, the transfer is complete
- A reboot of the REX 200/250 is performed automatically and the process is complete when the PWR and RDY LEDs are lit solid.

The firmware and the dial-up software "shDIALUP" of the REX 200/250 can be easily updated via the website.

Please download the desired file from www.helmholz.com or scan the QR code.

![](_page_24_Picture_11.jpeg)

![](_page_24_Picture_12.jpeg)

![](_page_24_Picture_13.jpeg)

![](_page_24_Picture_14.jpeg)

REX 200 3G Firmware/ ..shDIALUP" REX 200 LTE Firmware/ "shDIALUP" REX 250 3G Firmware/ "shDIALUP"

REX 250 LTE Firmware/ "shDIALUP"

**Important:** An interruption of the supply voltage during the data transfer Transferring from the USB stick can put the router in an undefined state! The firmware to be transferred must be stored in the top directory (root) of a FAT / FAT32 formatted USB stick. The firmware file "image.swux" must not be renamed.

**Note:** If both the firmware and a myREX24 portal configuration are found on the USB stick, the firmware is always first recognized by the REX 200/250 (Fc1 + Fc3 flashes). If you don't press the FCN button within 10 seconds, the REX 200/250 changes to the configuration file (Fc1 + Fc2 flash). If you here too don't react within 10 seconds, the router once again reverts to the normal mode.

# 15. Alternative configuration without myREX24-V2 portal

If you want to use the REX 200/250 without our mediation server "myREX24 V2", you can also use another OpenVPN software or e.g. set up the IPsec encryption embedded in your hardware. If you have selected the selection for the classic router in the "First Start" screen, you can reach the corresponding step by step configurator of the web interface via the menu item "Wizards" in the upper right corner.

For the aforementioned parameterization options are appropriate Documents with application examples under www.helmholz.com free of charge available for download.

# 16. Technical data

| Performance data                         |                                                                                                    |
|------------------------------------------|----------------------------------------------------------------------------------------------------|
| Voltage V (DC)                           | 24 V DC, 18 28 V DC                                                                                                    |
| Current draw                             | Max. 160 mA @ DC 24 V                                                                                                    |
| Protection rating IP                     | IP 20                                                                                                    |
| Location of use                          | Dry location                                                                                                    |
| Temperature (operating)                  | -40 – +75 °C                                                                                                    |
| Temperature (warehouse)                  | -40 – +85 °C                                                                                                    |
| Humidity                                 | 0 - 95%, non-condensing                                                                                                    |
| Real-time clock                          | In the event of a power failure, date and time of day are retained for up to 7 days (depending upon the ambient temperature).      |
| Dimensions (max.)                        | REX 250: 75 mm x 100 mm x 35 mm (H x W x D) / REX 200: 75 mm x 89 mm x 35 mm (H x W x D)                                           |
| Weight (max.)                            | REX 200: 220 g / REX 250: 250 g                                                                                                    |
| Power dissipation (max.)                 | 4 watts                                                                                                    |
| Installation                             | DIN rail assembly pursuant to DIN EN50022                                                                                          |
| I/Os and standard interfaces             |                                                                                                    |
| Digital inputs                           | 4 pieces, DIN EN 61131-2 Type 3                                                                                                    |
| Digital input/outputs                    | 2 pieces, max. 0.5 A for each output                                                                                               |
| LAN interfaces                           | 4 pieces, 10/100 mbps full and semi-duplex operation, automatic detection patch cable / crossover cable (auto-detection)           |
| USB interface                            | USB host 2.0 TypeA                                                                                                    |
| SD card slot                             | currently being prepared                                                                                                    |
| VPN                                      |                                                                                                    |
| VPN protocol                             | IPsec/PPTP/OpenVPN, 64 tunnel                                                                                                    |
| Encryption Method                        | Blowfish, AES, DES/3DES                                                                                                    |
| Encryption algorithms                    | MD5, SHA1                                                                                                    |
| Authentication                           | Pre-shared key, X.509                                                                                                    |
| Network/security                         |                                                                                                    |
| Firewall                                 | 1:1 NAT, IP filter, port forwarding, stateful inspection                                                                           |
| IP router                                | NAT IP, TCP/IP routing, IP forwarding                                                                                              |
| Services                                 | DHCP server, DHCP client, DNS server, NTP client, PPP server, DynDNS                                                               |
| Time comparison                          | NTP server                                                                                                    |
| <b>Optional interfaces REX 250</b>       |                                                                                                    |
| Interface 1 (Serial)                     | RS-232/422/485 (can be switched with software)                                                                                     |
| Interface 2 (PROFIBUS)<br>SIM card slots | RS-232/485 (can be switched with software) PC adapter or MPI/PROFIBUS driver up to 12 mbps 2x SIM card reader for mini-SIM 1.8V/3V |

| Communication                  |                                                                                                    |  |  |
|--------------------------------|----------------------------------------------------------------------------------------------------|--|--|
| WAN interface                  | 10/100 mbps full and semi-duplex operation, automatic detection patch cable / crossover cable (auto-detection) |  |  |
| Devices with UMTS (3G) modem   | Quadband GPRS/EDGE Data Interface                                                                              |  |  |
| GSM frequency bands            | GSM/GPRS/EDGE: 850, 900, 1800, 1900                                                                            |  |  |
| UMTS frequency bands           | UMTS/HSPA: (B5)800/850, (B8)900, (B4)AWS 1700, (B2)1900, (B1)2100 Klasse 1                                     |  |  |
| Antenna terminal               | 1 piece SMA-connector                                                                                          |  |  |
| Data transmission rate         | HSPA+ (Upload 5,76 Mbit/s   Download 21,0Mbit/s)                                                               |  |  |
| Transmit power                 | Class 1, E2, 3, 4                                                                                              |  |  |
| Devices with LTE (4G) modem EU | Multiband GSM/GPRS/WCDMA/LTE Data                                                                              |  |  |
| GSM frequency bands            | GSM 900, DCS1800                                                                                               |  |  |
| GSM/GPRS/EDGE                  | 900, 1800 MHz; max. 236 kbps                                                                                   |  |  |
| UMTS frequency bands           | B5(850), B8 (900), B1 (2100)                                                                                   |  |  |
| LTE frequency bands            | B20 (800), B3 (1800), B7 (2600)                                                                                |  |  |
| Antenna terminals              | 2 pieces SMA-connector                                                                                         |  |  |
| Data transmission rate         | HSPA+ (Upload 5,76 Mbit/s   Download 42,0 Mbit/s);                                                             |  |  |
|                                | LTE (Upload 50 Mbit/s   Download 100 Mbit/s)                                                                   |  |  |
| Transmit power                 | Class 1, E2, 3, 4                                                                                              |  |  |

Serial / Profibus

![](_page_26_Picture_2.jpeg)

| RS 232                  | RS 485                                                                                                    | MPI/PROFIBUS                                                                                                    |
|-------------------------|----------------------------------------------------------------------------------------------------|----------------------------------------------------------------------------------------------------|
| DCD Data Carrier Detect | not used                                                                                                    | not used                                                                                                    |
| RxD Receive Data        | RxD– Receive Data                                                                                                    | not used                                                                                                    |
| TxD Transmit            | TxD+ Transmit Data                                                                                                    | Data Line B                                                                                                    |
| DTR Data Terminal Ready | + 5 Volt<br>(nur bei 4-Draht-Betrieb)                                                                                                    | CNTR-P                                                                                                    |
| Signal Ground           | Signal Ground                                                                                                    | GND 5 V (200 mA)                                                                                                    |
| DSR Data Set Ready      | NZot used                                                                                                    | 5 V Output                                                                                                    |
| RTS Request To Send     | TxD– Transmit Data                                                                                                    | not used                                                                                                    |
| CTS Clear To Send       | RxD+ Receive Data                                                                                                    | Data Line A                                                                                                    |
| RI not used             | not used                                                                                                    | not used                                                                                                    |
|                         | RS 232<br>DCD Data Carrier Detect<br>RxD Receive Data<br>TxD Transmit<br>DTR Data Terminal Ready<br>Signal Ground<br>DSR Data Set Ready<br>RTS Request To Send<br>CTS Clear To Send<br>RI not used | RS 232RS 485DCD Data Carrier Detectnot usedRxD Receive DataRxD- Receive DataTxD TransmitTxD+ Transmit DataDTR Data Terminal Ready+ 5 Volt<br>(nur bei 4-Draht-Betrieb)Signal GroundSignal GroundDSR Data Set ReadyNZot usedRTS Request To SendTxD- Transmit DataCTS Clear To SendRxD+ Receive DataRI not usednot used |

The contents of this Quick Start Guide have been checked by us so as to ensure that they match the hardware and software described. However, we assume no liability for any existing differences, as these cannot be fully ruled out.

The information in this Quick Start Guide is, however, updated on a regular basis. When using your purchased products, please make sure to use the latest version of this Quick Start Guide, which can be viewed and downloaded on the Internet at www.helmholz.de. Our customers are important to us. We are pleased to receive suggestions for improvement and new impulses.

This product was created with open source software. The licensing conditions for the open source software used can be found in the download area of the product at www.helmholz. de. You can receive a compilation of the open source software used as a DVD for up to 3 years following the purchase of the product for a contribution of  $\leq$ 30 plus shipping costs when you send us an e-mail.

1) Windows is a registered trademark of the Microsoft Corporation.

2) Simatic and STEP 7 are registered trademarks of Siemens AG.